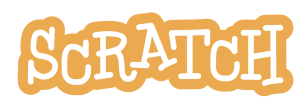

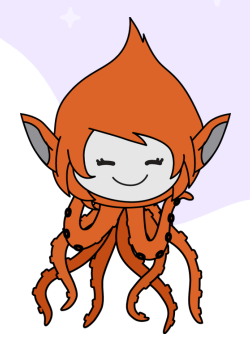

# **Remix and Re-imagine Sprites**

The Scratch sprite library is full of a variety of characters. Let's explore remixing and re-imagining some of those characters to create fun new sprites!

There are two modes for drawing in Scratch:

- Bitmap-mode allows you to edit photos and paint with pixels.
- Vector-mode allows you to create and edit shapes.

The sprite library contains a mix of bitmap and vector sprites. You can remix and re-imaging either type of sprite, but for this exercise, we are going to focus on **vector sprites** because they are easier to edit and customize, mix and match.

In this guide, you'll find:

- Getting Started
- Identify Vector Sprites
- Edit Vector Sprites
- Coding Your Sprite

## **Getting Started**

To start your project, head to <u>https://scratch.mit.edu</u> and click "Create." If you have a Scratch account, be sure to log in so your work is automatically saved. If you are new to Scratch and just getting started, check out our Getting Started Guide (<u>http://bit.ly/Scratch-Getting-Started-Guide</u>) for more information.

You can also create a sprite in the offline editor or without being logged in to the online editor, but you'll need to save your project to your computer in order to save your work or share later.

### **Identify Vector Sprites**

To access the sprite library, hover over the sprite menu in the lower-right corner of the sprite area and choose "**Choose a Sprite**." Look through the library of sprites and select one that appeals to you.

The library does not label sprites as vector or bitmap, but **bitmap sprites are composed of pixels of color assembled in a grid-like format of rows and columns**. Their edges may be less crisp or jagged as you zoom in. Photographs, for example, are bitmap images.

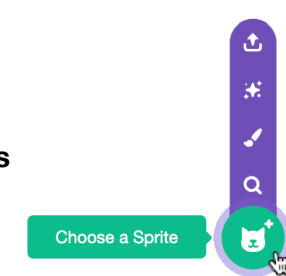

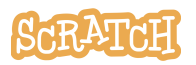

Vector sprites are composed of editable shapes and colors built on mathematical formulas. That means they can be resized without a loss in resolution (the sharpness or clarity of an object). Vector sprites often look crisper and have smoother edges.

When looking through the sprite library, looking for sprites that appear crisp and smooth (and that aren't photographs) may help you identify vector sprites. Another way to know if a sprite is in vector-mode is to look at the bottom of the paint editor window once you've selected your sprites. **If you see a "Convert to Bitmap" button at the bottom of the screen, you know your sprite is in vector-mode.** 

#### **Edit Vector Sprites**

Now that you've identified two or more vector sprites, time to remix and re-image them! You could:

- Take parts from one or more sprites and place them on another.
- Use the paint editor tools to adjust the color, size, or shape of pieces of the sprite's parts.
- Draw your own elements to add to the sprite.
- Remove, rotate, flip, or move parts around.

The following paint editor tools can be used to edit or draw sprites in vector-mode:

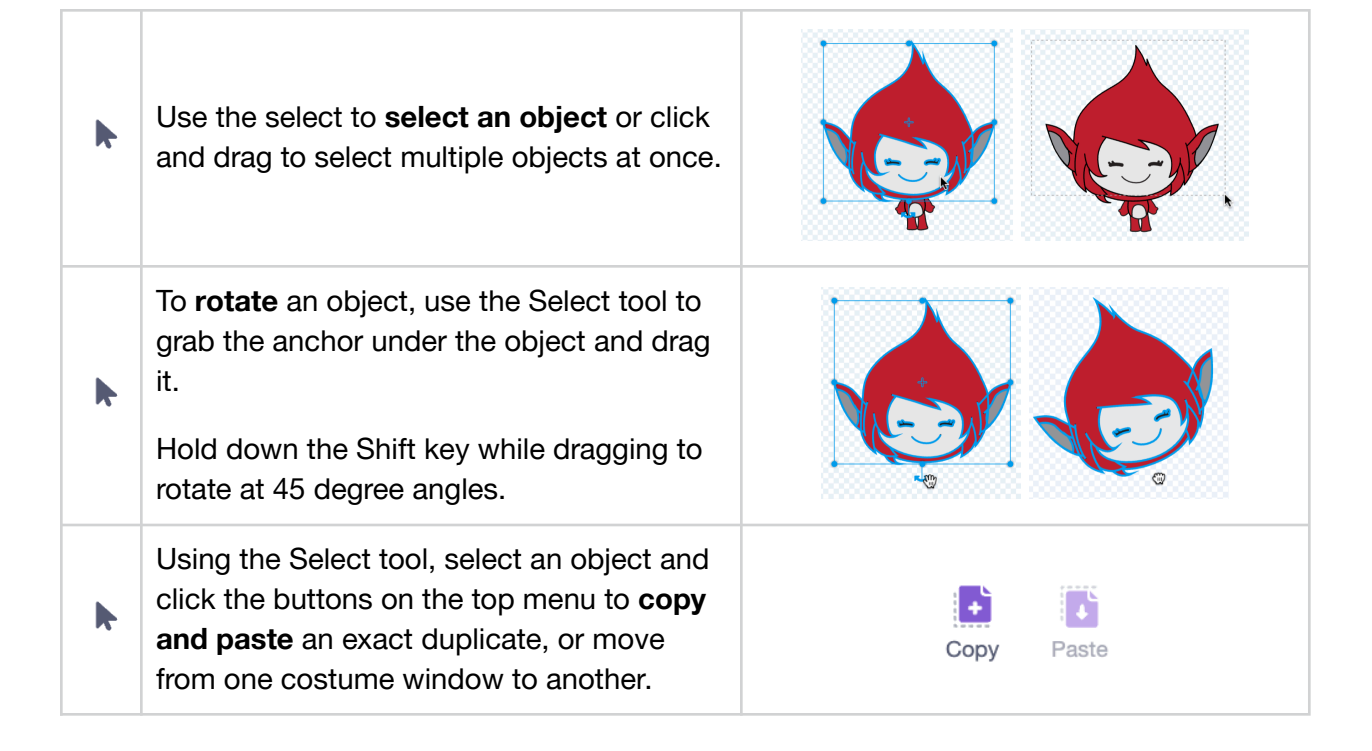

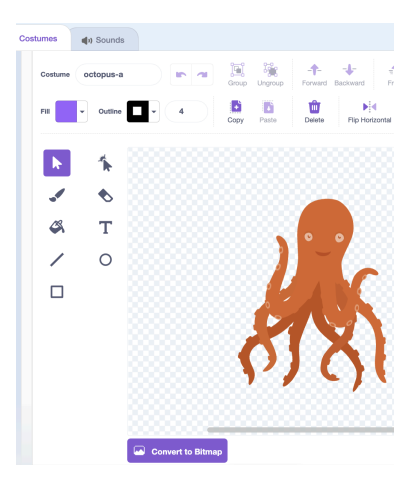

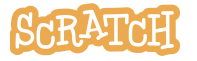

**Created by the Scratch Foundation** (scratchfoundation.org). Shared under the Creative Commons Attribution-ShareAlike 4.0 International Public License (CCbySA 4.0).

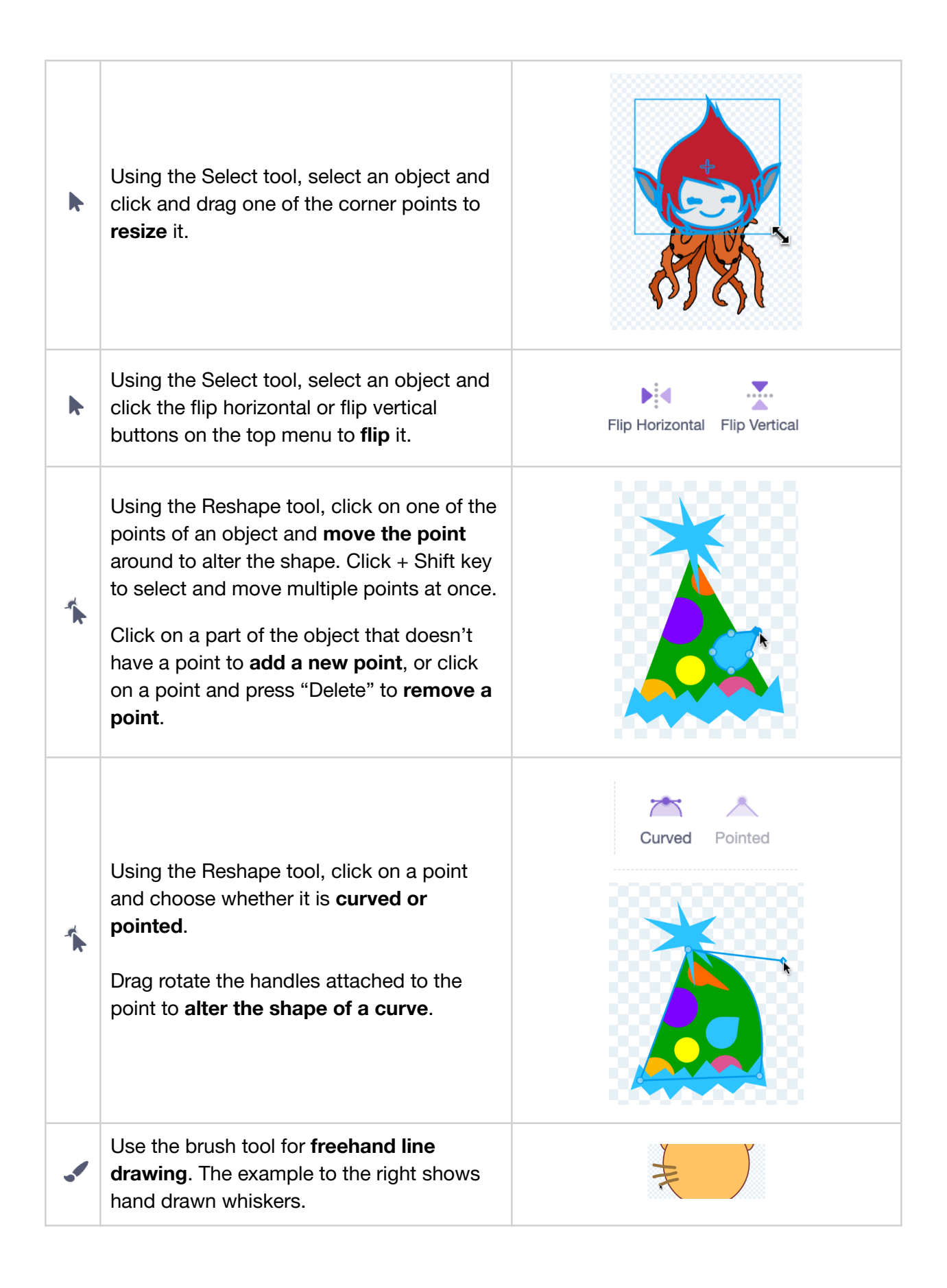

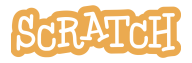

| k                             | Using the Select tool, select a shape and click the Forward, Backward, Front, or Back buttons to change the <b>layer order</b> .                                                                                                    | ←                                                                                                    |
|-------------------------------|----------------------------------------------------------------------------------------------------|----------------------------------------------------------------------------------------------------|
| \$                            | Select the fill from the dropdown and use<br>the fill (paint bucket) tool to adjust an<br>object's color. Or using the Select tool,<br>select an object and then use the Fill and<br>Outline dropdowns to adjust the <b>color</b> ,<br><b>saturation, brightness, and outline</b> . You<br>can also choose to use a <b>gradient</b> .<br>Use the eyedropper to select a color from<br>another shape. Use the red strikethrough to<br>fill with no color. | Fill Outline     Image: Color 10     Color 10     Saturation 60     Brightness 100     Image: Color 10 |
| k                             | Using the select tool and holding down the "Shift" key, select multiple objects to <b>group</b> them together. Grouping is helpful when you want to move several pieces together.                                                                                                    | Group Ungroup                                                                                          |
| •                             | Use the <b>eraser</b> tool to remove parts of the drawing from <i>all</i> objects and layers it comes into contact with when clicking and dragging to erase. You can use the reshape tool to then adjust the new points created.                                                                                                    |                                                                                                    |
| <ul><li>∕</li><li>○</li></ul> | Click and drag with the Line, Circle, or<br>Rectangle tools to <b>create a shape</b> .<br>Hold down the Shift key while dragging to<br>create equal sides, or 45 and 90 degree<br>angles with lines.                                                                                                    |                                                                                                    |

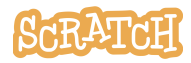

#### **Remixed Sprite Examples**

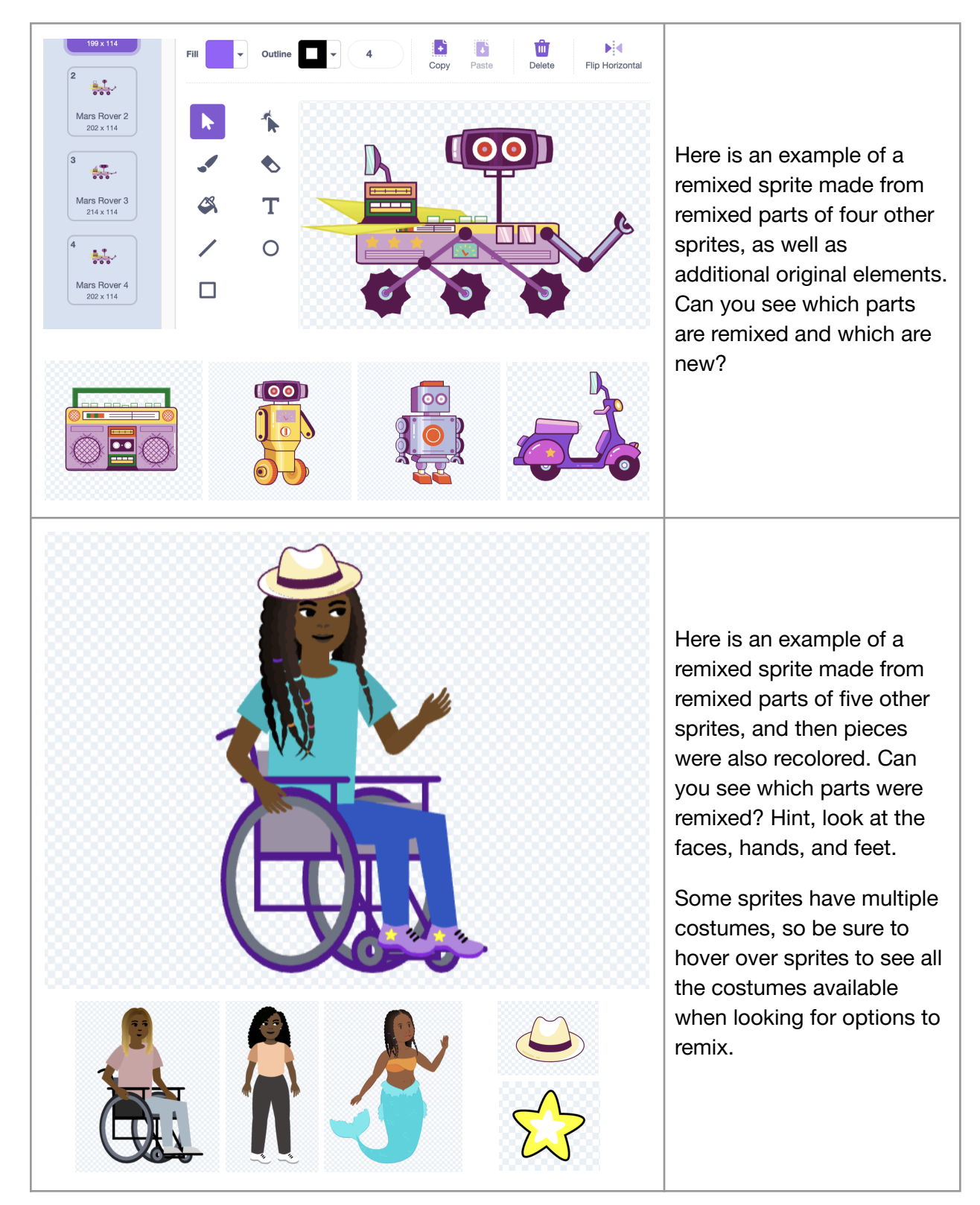

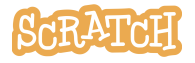

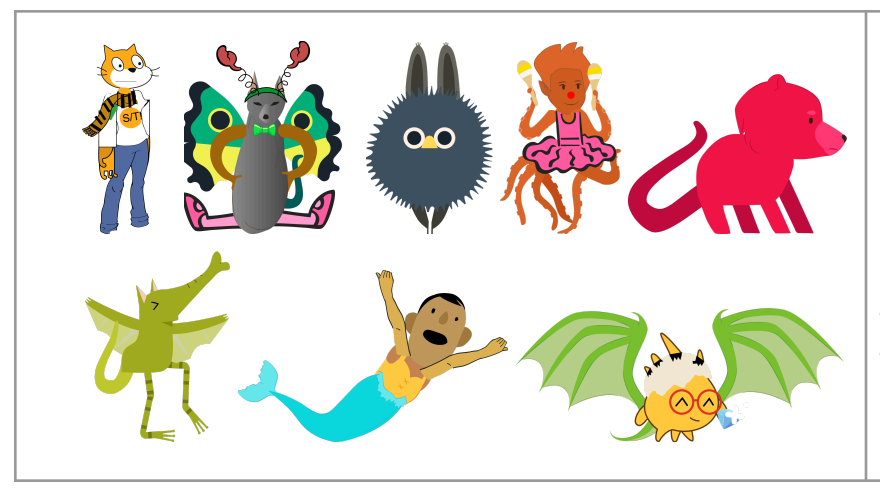

Here are some sprite remix examples to serve as inspiration. Can you tell which sprite pieces were used? From users 311ra, Chumie, RealAimkidBunni, SaffronChai, TinkaTonka510, Tutorial-Doggy, Heartofthehawk, and bgordi0077.

#### **Coding Your Sprite**

Click the Code tab, then try adding a few blocks! Below is one project example, but the possibilities are endless! What will you create?

The Scratch Ideas page (<u>https://scratch.mit.edu/ideas</u>) is a great place to find tips for getting started, tutorials, Scratch Coding Cards, and more.

In this example of a sprite remix project, a Giga sprite head has been added on an octopus sprite body and then been recolored. The costume was duplicated to make additional versions with slightly different tentacle angles. Then code was added to play the "Mystery" sound while moving the sprite across the stage as the costume changes, creating animated movement.

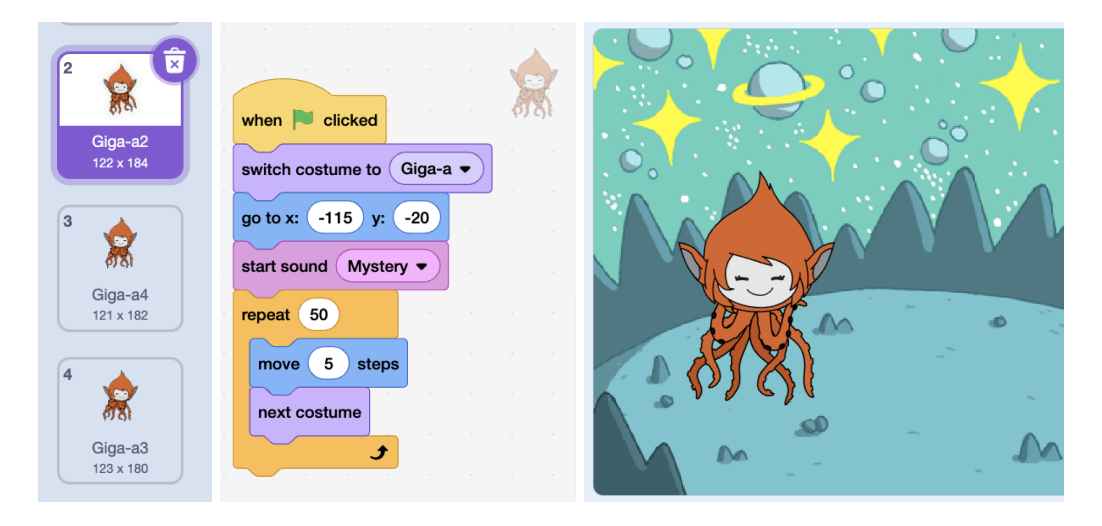

See our companion coding cards: <u>Sprite Creation Coding Cards</u> See our companion resource video here for more:

Remix and Re-imagine Scratch Sprites | Tutorial

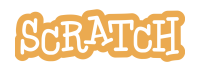

**Created by the Scratch Foundation** (scratchfoundation.org). Shared under the Creative Commons Attribution-ShareAlike 4.0 International Public License (CCbySA 4.0).

Tip: If you'd like to translate this guide, <u>click here to make a copy</u> of this Google doc.

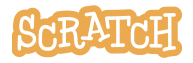